## アカウント追加 (ご家族、兄弟姉妹を追加する)

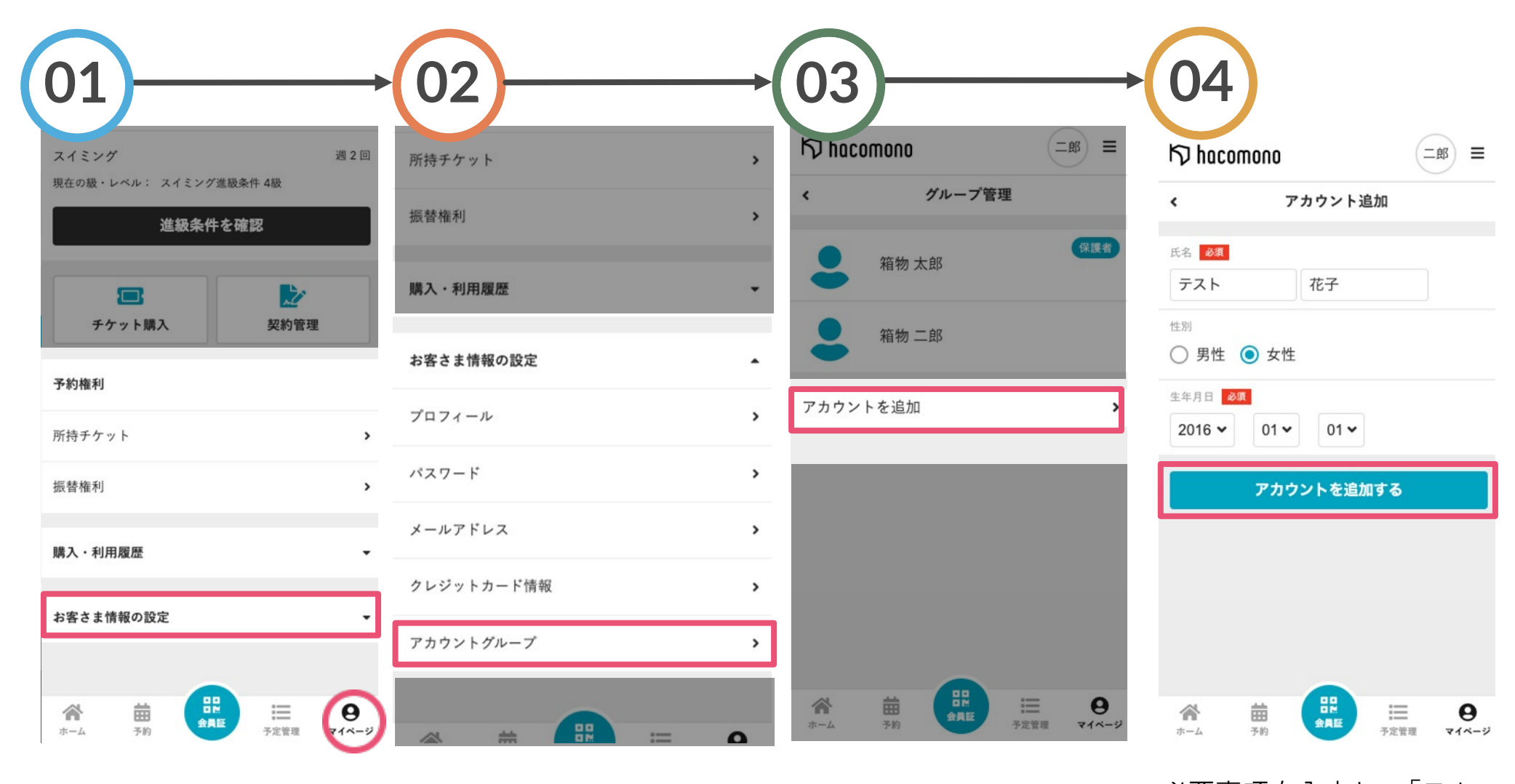

マイページの「お客さま情 「アカウントグループ」を 「アカウントを追加」をタッ 必要事項を入力し、「アカ 報の設定」をタップ タップ プする ウントを追加する」をタッ

プし完了です